## CASSA FORENSE POLIZZA INFORTUNI DELL'AVVOCATO

## I 3 passi da compiere per l'adesione

#### ....alcune informazioni

| Contraente | Avvocato che esercita la professione in forma individuale<br>Avvocati che esercitano la professione in forma collettiva                                                                                                    |  |  |  |
|------------|----------------------------------------------------------------------------------------------------|--|--|--|
| Assicurati | <ol> <li>Avvocato che esercita la professione in forma individuale e/o Avvocati<br/>soci in caso di Studio Associato e/o Avvocati Professionisti in caso di<br/>STP (Società tra Professionisti)</li> <li>Praticante</li> <li>Dipendente non INAIL</li> <li>Collaboratori</li> </ol>                                                                                                    |  |  |  |
| Garanzie   | La polizza rispetta e prevede tutte le Condizioni essenziali previste dal Decreto<br>22 settembre 2016 pubblicato in G.U. n. 238 del 11.10.2016.<br>INFORTUNIO<br>Evento dovuto a causa violenta, fortuita ed esterna che produca lesioni fisiche<br>obiettivamente constatabili<br>Caso Morte<br>Caso Invalidità permanente<br>Inabilità temporanea Diaria<br>Rimborso Spese Mediche<br>(come da schema allegato)                                                                                                    |  |  |  |
| Franchigie | <ul> <li>Invalidità permanente da infortunio:<br/>5% relativa al 20%</li> <li>L'applicazione di detta franchigia comporta che non si fa luogo a risarcimento<br/>per Invalidità Permanente quando questa sia di grado inferiore o pari al 5%<br/>della totale. Se l'Invalidità Permanente accertata supera il 5% della totale,<br/>verrà corrisposto l'indennizzo per la parte eccedente.</li> <li>Se l'Invalidità Permanente accertata supera il 20% della totale, il risarcimento<br/>viene corrisposto senza applicazione di alcuna franchigia.</li> <li>Inabilità Temporanea:<br/>7 giorni</li> <li>Rimborso Spese Mediche:<br/>Scoperto 10% minimo € 50</li> </ul> |  |  |  |

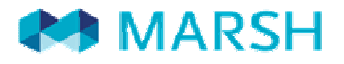

| Durata Polizza    | <ul> <li>La Polizza ha una durata annuale senza tacito rinnovo. In prossimità di ogni scadenza annuale, l'Assicurato riceverà una comunicazione a mezzo email con le istruzioni per il rinnovo.</li> <li>Convenzionalmente sono previste 3 scadenze fisse a cui verranno ricondotte tutte le scadenze dei singoli contratti stipulati <ul> <li>31.01</li> <li>31.05</li> <li>30.09</li> </ul> </li> <li>Pertanto il premio al momento della sottoscrizione sarà pari al premio annuo, maggiorato dell'eventuale rateo che verrà conteggiato sino alla prima scadenza favorevole.</li> <li>Esempio: su premio annuo di € 200 in caso di decorrenza copertura richiesta dalle ore 24.00 del 15.09.2017, la scadenza sarà ore 24.00 del 30.09.2018, con premio alla firma € 208,33 (anno+15 giorni)</li> </ul> |  |
|-------------------|----------------------------------------------------------------------------------------------------|--|
| Assicuratore      | L'Assicuratore è <b>AIG Europe Limited</b> che fa parte di AIG, gruppo assicurativo<br>leader mondiale con oltre 90 milioni di clienti in 130 paesi.<br>La Rappresentanza Generale per l'Italia è in Via della Chiusa n. 2, 20123<br>Milano                                                                                                    |  |
| Contatti          | avvocati.affinity@marsh.com<br>02.48538880<br>marco.oliveri@marsh.com - 3409558726                                                                                                    |  |
| Denuncia Sinistri | Nell'Area personale all'interno della piattaforma potrete scaricare il Modulo di<br>Denuncia Sinistri e seguire le istruzioni contenute all'interno dello stesso.                                                                                                    |  |

La presente scheda non costituisce contratto e non impegna il broker o l'assicuratore per il quale valgono le condizioni contrattuali sottoscritte tra le parti. Leggere attentamente il fascicolo informativo di polizza fornito.

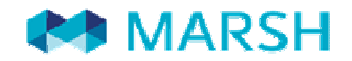

| OPZIONE                                                       | BASE<br>(come da DM 22/09/2016)                                  |                        | UNO                                                  |                        | DUE                                                  |                         | TRE                                                  |   | QUATTRO                 |                                                      |
|---------------------------------------------------------------|------------------------------------------------------------------|------------------------|------------------------------------------------------|------------------------|------------------------------------------------------|-------------------------|------------------------------------------------------|---|-------------------------|------------------------------------------------------|
| Qualifica Assicurato                                          | Collaboratore/Prat<br>Avvocato<br>icante/Dipendente<br>non INAIL | Avvocato               | Collaboratore/Prat<br>icante/Dipendente<br>non INAIL | Avvocato               | Collaboratore/Prat<br>icante/Dipendente<br>non INAIL | Avvocato                | Collaboratore/Prat<br>icante/Dipendente<br>non INAIL |   | Avvocato                | Collaboratore/Prat<br>icante/Dipendente<br>non INAIL |
| Rischio Coperto                                               | Professionale + Itinere                                          | H 24                   | Professionale +<br>Itinere                           | H 24                   | Professionale +<br>Itinere                           | H 24                    | Professionale +<br>Itinere                           |   | H 24                    | Professionale +<br>Itinere                           |
| Prestazioni/Somme Assicurate<br>Caso Morte                    | € 100.000,00                                                     | € 100.000,00           | €100.000,00                                          | € 200.000,00           | € 100.000,00                                         | € 300.000,00            | € 100.000,00                                         | € | 400.000,00              | €100.000,00                                          |
| Caso Invalidità Permanente<br>(franchigia 5% relativa al 20%) | € 100.000,00                                                     | € 100.000,00           | € 100.000,00                                         | € 200.000,00           | €100.000,00                                          | € 300.000,00            | €100.000,00                                          | € | 400.000,00              | € 100.000,00                                         |
| Inabilità Temporanea diaria<br>(franchigia 7 giorni)          | € 50 per ogni giorno di IT con<br>il limite di 60 gg             | € 50 per ogni<br>limit | giorno di IT con il<br>e di 60 gg                    | € 50 per ogni<br>limit | giorno di IT con il<br>e di 60 gg                    | € 50 per ogni<br>limite | giorno di IT con il<br>e di 60 gg                    |   | € 50 per ogni<br>limite | giorno di IT con il<br>di 60 gg                      |
| Rimborso Spese Mediche<br>(scoperto 10% minimo € 50)          | € 2.500,00                                                       | € 2.500,00             | €2.500,00                                            | €2.500,00              | €2.500,00                                            | € 5.000,00              | €2.500,00                                            | € | 7.500,00                | €2.500,00                                            |
| Limite età                                                    | 85 anni                                                          | 8                      | 85 anni                                              |                        | 85 anni                                              |                         | 75 anni                                              |   | 75 anni                 |                                                      |
| Premio annuo lordo pro-<br>capite                             | € 50,00                                                          | € 100,00               | € 50,00                                              | € 225,00               | € 50,00                                              | € 375,00                | € 50,00                                              |   | € 575,00                | € 50,00                                              |

Qualora vogliate elevare il limite massimo di erogazione della Inabilità Temporanea da infortunio da 60 giorni a 365 giorni, i premi annui lordi sopra indicati saranno addizionati di ulteriori € 25,00

### **PRIMA ADESIONE**

# 1 REGISTRARSI

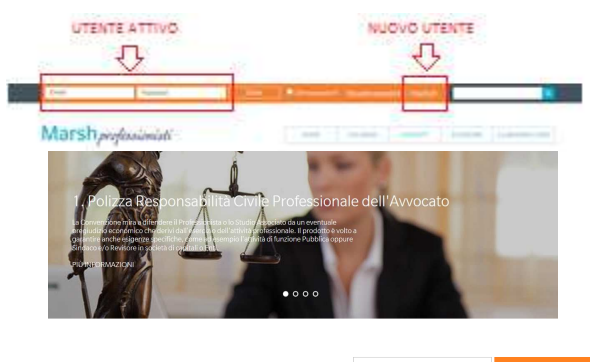

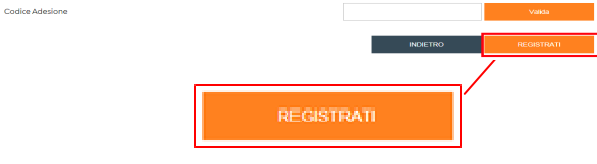

# 2. FARE UN PREVENTIVO/ORDINE

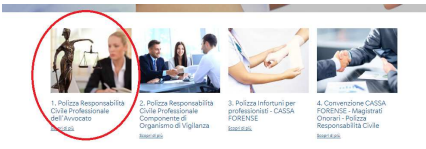

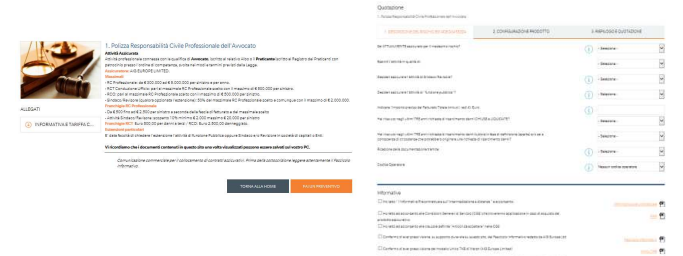

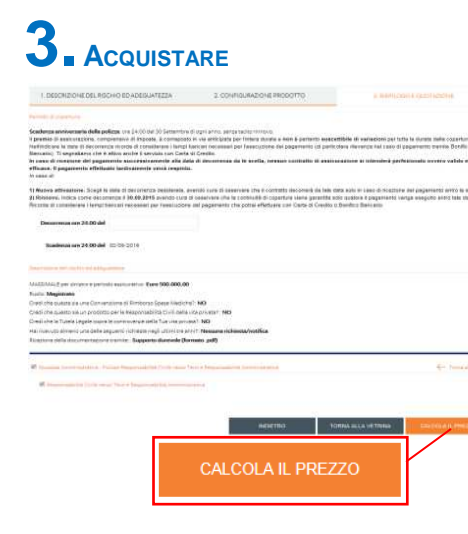

Modulo Bonifico Cassa Forense
 Adesione Cassa Forense RC 2017

#### Accedere tramite il sito di Cassa Forense nella sezione CONVENZIONI, ATTIVITA' PROFESSIONALE, ASSICURAZIONI e selezionare AIG/MARSH. Click su piattaforma telematica per accedere al portale Marsh.

Sei già registrato: accedi con le tue credenziali Sei un nuovo utente: clicca su REGISTRATI in alto a destra. Scegli la modalità di registrazione coerente con il tuo profilo:

Persona Fisica / Lavoratore Autonomo / Libero
 Professionista (attività svolta in forma individuale)
 Persona Giuridica / Studio Professionale / STP /
 Associazioni (attività svolta in forma collettiva)

Inserisci i tuoi dati e termina la procedura cliccando su "REGISTRATI" <u>ATTENZIONE</u>: ove richiesto, NON E' NECESSARIO INDICARE ALCUN CODICE DI ADESIONE

## Per effettuare un preventivo seleziona la sezione: POLIZZA INFORTUNI dell'AVVOCATO

#### E Click su "Fai un preventivo"

Click su (U) per avere informazioni Poi click su "AVANTI" per procedere

#### Inserire la data di decorrenza richiesta

avendo cura di osservare che la polizza decorrerà da tale data solo nel caso in cui, entro tale termine, venga eseguito anche il pagamento; in caso contrario sarà necessario effettuare un nuovo preventivo/ordine.

La scadenza sarà allineata alla prima tra le tre convenzionali, ossia:

31 Gennaio – 31 Maggio – 30 Settembre

#### Click su "Calcola il prezzo"

Se fai click su "Salva il preventivo", salvi il solo preventivo e non procedi all'acquisto.

Per acquistare il prodotto click su "Procedi all'acquisto"

#### All'ultima schermata

- ✓ Pagamento con Carta di Credito oppure utilizzando
- Modulo di Bonifico complessivo di coordinate bancarie, causale obbligatoria da utilizzare e importo da versare (qualora tu abbia scelto come modalità di pagamento il bonifico)
- ✓ Modulo di proposta/adesione da rendere sottoscritto

Ad incasso del premio riceverai un'email di conferma

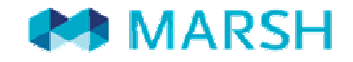

# **4.** CARICAMENTO DEL DOCUMENTO FIRMATO NELL' AREA PERSONALE

Effettua la login dalla home del sito <u>https://www.marsh-professionisti.it</u>

Accedi alla sezione Polizze della tua area personale

Accederai alla videata ↓

| P Bervenuto, Stefano                     | A.                                                                                                    | Benenult, ordens                                                                                                    |
|------------------------------------------|----------------------------------------------------------------------------------------------------|----------------------------------------------------------------------------------------------------|
| Marshprofessionisti                      | HOME OH BANO CONTATTI CATEGORE CLUB MARCH CARD                                                                                                    | Marshprofessionisti ном снъмо сонот селоне ашеммонство                                                                                                    |
|                                          | Dati Personali Polizza Preventivi Rinnovi Otidini Sinistni Esci                                                                                                    | Dasi Personali Pelizze Perventri Rinnovi Grdini Enizzi Eaci                                                                                                    |
| POLIZZE                                  | aboverse of the second second se | Dettagli ordine 5 Giugno 2017 [Pagatautorizzata]                                                                                                    |
| attes                                    | SCADUTE                                                                                                    | POLIZZE PERODO-COVENJUL                                                                                                    |
| RC Patrimoniale<br>Periodo di copertura: | Click su "Dettagli"                                                                                                    | Click su "Sfoglia" e cerca il<br>documento appena salvato sul tuo pc                                                                                                    |
|                                          |                                                                                                    | And and the exception of the analysis of the analysis of |
|                                          |                                                                                                    | 1 Stampa, firma e scansiona le                                                                                                    |
|                                          |                                                                                                    | prime due pagine del documento                                                                                                    |
| A processo ultima                        | ato riceverai una email di conferma                                                                                                    |                                                                                                    |

### **PROCEDURA DI RINNOVO**

Circa un mese prima della scadenza riceverà all'indirizzo e-mail da Lei imputato in fase di registrazione una comunicazione da parte di noreply@rinnovi.marsh-professionisti.it Cliccare sul <u>link evidenziato</u>.

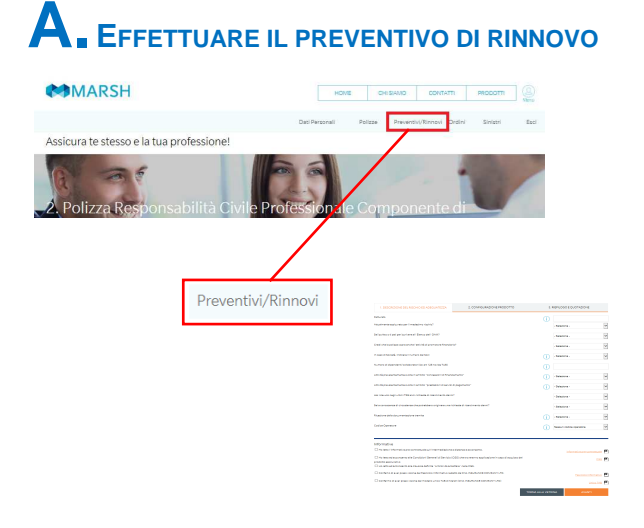

Nella sezione "**Preventivi/Rinnovi**" troverà un preventivo pronto per la compilazione, click su "Rinnova".

Completare con i dati / le informazioni richiesti, rispondendo in modo completo e corretto ai quesiti posti durante il percorso di navigazione.

Click su U per avere informazioni Poi click su "AVANTI" per procedere

La data di decorrenza sarà preimpostata da sistema.

## **B** ACQUISTARE

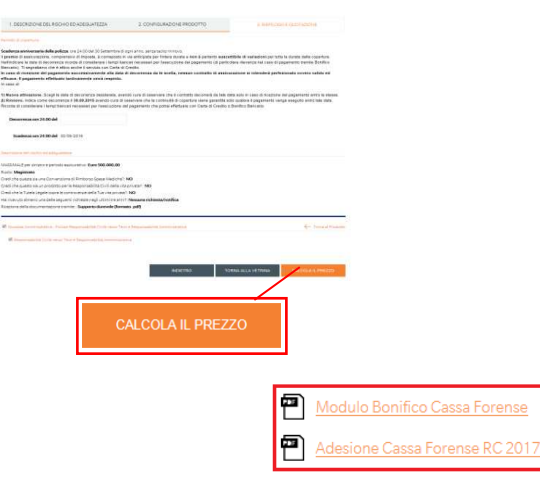

Click su "Calcola il prezzo" Se fai click su "Salva il preventivo", salvi il solo preventivo e non procedi all'acquisto. Per acquistare il prodotto click su "**Procedi all'acquisto**"

All'ultima schermata

- Pagamento con Carta di Credito oppure utilizzando
- Modulo di Bonifico complessivo di coordinate bancarie, causale obbligatoria da utilizzare e importo da versare (qualora tu abbia scelto come modalità di pagamento il bonifico)
- Modulo di proposta/adesione da rendere sottoscritto

AD INCASSO DEL PREMIO RICEVERAI UN'EMAIL DI CONFERMA